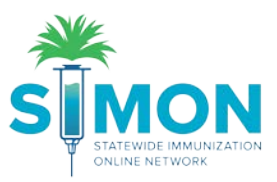

## Record Temperature Readings (CTM File Upload)

- 1. Click on 'Storage Units' from the 'Clinic Tools' dropdown in the main menu.
- 2. Click on the 'Log' dropdown button.

|                    | Storage Units 🚯                 |                                         |                                                 |                                    |  |
|--------------------|---------------------------------|-----------------------------------------|-------------------------------------------------|------------------------------------|--|
|                    | ICE BOX                         |                                         | Status/Type<br>Pending<br>Approval/Refrigerator | Log -                              |  |
| Home               |                                 |                                         |                                                 | Log Temp Upload CTM                |  |
| Patients 🖶         | Next Reading:                   | Last Reading:                           |                                                 | Log temp Manual                    |  |
| Immunizations      | Due Before<br>10/31/19, 1:38 AM | Submitted On<br>10/30/19, 1:38 PM       | Te                                              | View Readings<br>View Storage Unit |  |
| Education          | 10H                             | Timeframe<br>12H<br>10/30/19, 1:38 AM - | E                                               | cursions                           |  |
| IZ Quick Add 🛛 😐   |                                 |                                         | 0                                               |                                    |  |
| Inventory 🛨        |                                 | 10/30/19, 1:38 PM                       | Fa<br>0                                         | ilures                             |  |
| Clinic Tools       |                                 |                                         |                                                 |                                    |  |
| Storage Units      |                                 |                                         |                                                 |                                    |  |
| Reading History    |                                 |                                         |                                                 |                                    |  |
| Manage Assets      |                                 |                                         |                                                 |                                    |  |
| Clinic Information |                                 |                                         |                                                 |                                    |  |

3. Select 'Log Temp. – Upload CTM'.

| Upload Temperature Reading 🚯                                                                       |                                         |                                 |  |  |
|----------------------------------------------------------------------------------------------------|-----------------------------------------|---------------------------------|--|--|
| Storage Units / ICE BOX (Refrigerator)                                                             | Thermometer (Type)<br>THERMOMETER (CTM) | Unit Status<br>Pending Approval |  |  |
|                                                                                                    |                                         |                                 |  |  |
| The associated storage unit is not approved. Vaccines cannot be stored in the unit until approved. |                                         |                                 |  |  |
| Select the CTM file from your computer and upload it below. Choose File No file chosen             |                                         |                                 |  |  |

- 4. Click 'Choose File' and choose the CTM file.
- 5. The storage unit's thermometer serial number must be in file name.

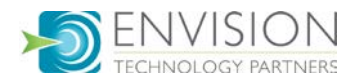

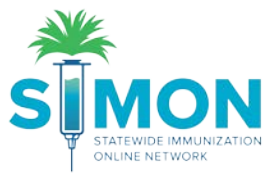

| Pending Temperature Reading                                                                | g - 08/23/19, 3:19                  | ) AM (CTM) 🙃                                                              |            |                                              | Cancel Confirm     |
|--------------------------------------------------------------------------------------------|-------------------------------------|---------------------------------------------------------------------------|------------|----------------------------------------------|--------------------|
| Storage Units / ICE BOX (Refrigerator)                                                     |                                     | Success The Temperature Reading is ready for preview.                     | ×          | Next Reading<br>11/12/10, 12:00 AM - OVERDUE | Clinic Notes + Add |
| ALERT' This reading is not available                                                       | until 'Contirm' is selected. Please | review the data below and click 'Contern' to complete the upload process. |            | Storage Unit<br>Edit Storage Unit            |                    |
| Summary                                                                                    |                                     |                                                                           |            | Temperature Readings                         |                    |
| File Name<br>Fridge Temp Log 20191113 1234567890.csv                                       | C1M Interval<br>10M                 | Min/Max Temp<br>41.0*F / 41.0*F                                           |            | Log Temperature<br>Associated Thermometer    |                    |
| Total Timeframe<br>Total Duration: 11H<br>From: 08/22/19, 4:19 PM<br>To: 08/22/19, 3:19 AM | Excursions<br>0                     | Failures<br>O                                                             |            | Edit Thormomotor                             |                    |
| Excursions                                                                                 |                                     |                                                                           |            | Calibrate Thermometer                        |                    |
| Showing 0 to 0 of 0 entries                                                                |                                     |                                                                           |            |                                              |                    |
| Date                                                                                       |                                     |                                                                           | . 1        |                                              |                    |
| Showing 0 to 0 of 0 entries                                                                |                                     | Previous                                                                  | Next       |                                              |                    |
| Inspections                                                                                |                                     |                                                                           |            |                                              |                    |
| Showing 0 to 0 of 0 entries                                                                |                                     |                                                                           |            |                                              |                    |
| Date                                                                                       |                                     |                                                                           | 4          |                                              |                    |
| Showing 0 to 0 of 0 entries                                                                |                                     |                                                                           |            |                                              |                    |
|                                                                                            |                                     | • Previous                                                                | $Next \to$ |                                              |                    |

- 6. After uploading the file, a Success message will appear.
- 7. Review the temperature reading information and click 'Confirm.'
- 8. If a reading triggers a failure, it will return an error message.
- 9. A success message will appear if submitted correctly.

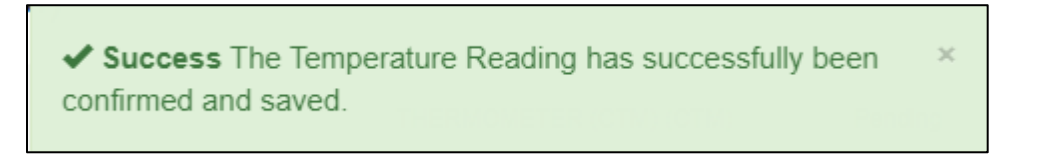

10. After a reading has been submitted, the user has 24 hours to delete it before it stays in the system.

| Temperature Reading - 08/23/19, 3:19 AM (CTM) 🕕                                            |                                 |                                       |                         |  |  |  |  |
|--------------------------------------------------------------------------------------------|---------------------------------|---------------------------------------|-------------------------|--|--|--|--|
| Storage Units / ICE BOX (Refrigerator)                                                     | Thermometer (Typ<br>THERMOMETER | e) Unit Status<br>(CTM) (CTM) Pending |                         |  |  |  |  |
| Summary                                                                                    |                                 |                                       |                         |  |  |  |  |
| File Name<br>Fridge Temp Log 20191113 1234567890.csv                                       | CTM Interval<br>10M             | Min/Max Temp<br>41.0°F / 41.0°F       |                         |  |  |  |  |
| Total Timeframe<br>Total Duration: 11H<br>From: 08/22/19, 4:19 PM<br>To: 08/23/19, 3:19 AM | Excursions<br>0                 | Failures<br>O                         | Action -                |  |  |  |  |
| Excursions                                                                                 |                                 |                                       | Delete Reading          |  |  |  |  |
| Showing 0 to 0 of 0 entries                                                                |                                 |                                       | New Log Temp Upload CTM |  |  |  |  |
| Date                                                                                       | Temperature                     |                                       | New Log Temp Manual     |  |  |  |  |
| NO DATA AVAILABLE                                                                          |                                 |                                       | ← Previous Next →       |  |  |  |  |

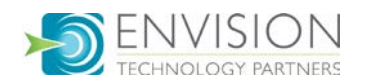